# Victorian EAL Changes

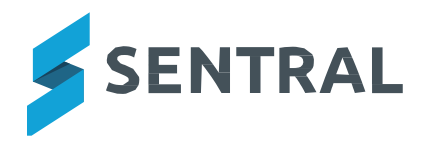

# Contents

| What are the changes?                                        | 3 |
|--------------------------------------------------------------|---|
| How do I implement these changes?                            | 3 |
| How do I implement these changes? (Continued)                | 4 |
| Entering EAL data into Continuums using<br>Continuum Tracker | 5 |

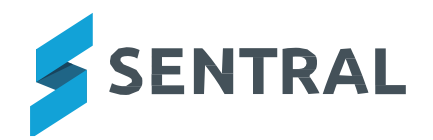

### **Victorian EAL Changes**

#### What are the changes?

Sentral has updated the English As an Additional Language (EAL) curriculum for the new Victorian Curriculum version.

#### Why is this change occurring?

The EAL companion to AusVels has been retired and replaced with the new EAL subjects that comply with the Victorian curriculum. Assessment using the new VCAA EAL is now mandatory. Sentral provides updated subject and scale data to accommodate assessing these new subjects.

#### When is this change taking place?

The change has taken place and EAL subjects and scales have been incorporated into Sentral Academic Reports.

#### How do I implement these changes?

For schools there are 2 options:

- 1. If you are not assessing students on EAL this semester, you will not need to take any action.
- 2. If you are planning to assess students on the new Victorian Curriculum EAL, then:

When you roll over your new reporting period you will need to:

Remove the old AusVELS EAL subjects.

| = | AUNVELS EAL Stage A | 6 Strands  | Edit | Remove |
|---|---------------------|------------|------|--------|
| ≡ | Aurvers EAL Stage B | 12 Strands | Edit | Remove |

- Add the relevant Victorian Curriculum EAL subjects (EAL A, B and C) from the repository if relevant.
  - 1. Go to Subjects > Add Subject from Repository.
  - 2. Select English.
  - 3. Tick EAL Pathway A, B, C and Add.

| Subjects                                                                                                    | P-6                                            |
|----------------------------------------------------------------------------------------------------|------------------------------------------------|
|                                                                                                    | Add Manual Subject Add Subject from Repository |
| Add Board Specified Subjects                                                                                |                                                |
| English~                                                                                                    |                                                |
| Subject                                                                                                    |                                                |
| Copeaking and Listening(58), Reading and Viewing(48), Writing(54) )                                         | 0                                              |
| (Speaking and Listening(93), Reading and Viewing(118), Witting(107) )                                       | 0                                              |
| VCAN EAL Pathway C: Late Immersion<br>(Speaking and Listening(115), Reading and Viewing(98), Writing(103) ) |                                                |

• Remove the AusVELS EAL scales.

| Achievement Scales |                                 |               |
|--------------------|---------------------------------|---------------|
| Scale              | Orades                          | Tasks         |
| EAL Stage A Scale  | EALA Using Apr Expedied Rating  | ✓Edt ■ Remove |
| EAL Stage B Scale  | EAL & Using Age Expected Rating | ✓Edit BRemove |

• Add the relevant Victorian Curriculum EAL scales (EAL A, B and C).

## How do I implement these changes? (continued)

1. Create a New Achievement Scale with Progression Points.

# Add New Scale Type: Achievement Style: Grade only (A,B,C) Mark only (0-100) Grade + Mark Progression Point

- 2. Name the Scale Pathway A.
- 3. Select Pathway A in Progression Point Source.

| Name:                           | Pathway A                              |            |  |
|---------------------------------|----------------------------------------|------------|--|
|                                 |                                        |            |  |
| Progression Point               | S                                      |            |  |
| Progression Point<br>Source     | Pathway A<br>AusVELS<br>EAL A<br>EAL B | • L3<br>m. |  |
| Progression Rating<br>Algorithm | EAL S<br>Pathway A<br>Pathway B        |            |  |
|                                 | Pathway C<br>Victorian Curriculum      | is scale.  |  |

4. Repeat for Pathway B and C.

| Achievement Scales |                                 |                |
|--------------------|---------------------------------|----------------|
| Scale              | Grades                          | Tasks          |
| EAL Stage A Scale  | EAL A Using Age Expended Rating | ✓Edit @Remove  |
| EAL Stape B Scale  | EAL & Using Age Expected Rating | ✓Edit B Remove |

- Ensure that the new EAL subjects are toggled on for assessment in the appropriate schemas.
- Ensure the EAL subject with the schema is set to Subject + Strands.
- Ensure that the appropriate scale is attached to each subject.

| CAA Edit >                                                 |                        | Subject + Strands ~<br>Using Pathway A scale |
|------------------------------------------------------------|------------------------|----------------------------------------------|
| Achievement Scale:<br>Pathway A   Outline: Include outline | Attitudes to learning: | Continuum:<br>No continuum seler *           |
| Strand                                                     |                        |                                              |
| Speaking and Listening                                     |                        |                                              |
| Reading and Viewing                                        |                        |                                              |
| C Writing                                                  |                        |                                              |

## Entering EAL data into Continuums using Continuum Tracker

You will be able to import the new Victorian Curriculum EAL subjects (EAL A, B and C) from the repository.

| EAL Pathway A | Visible | In Use | Published |
|---------------|---------|--------|-----------|
| EAL Pathway B | Visible | In Use | Published |
| EAL Pathway C | Visible | In Use | Published |

- Once Continuums are imported, schools need to add the new EAL scales to the Progression points.
  - 1. Select the Continuum and Edit.
  - 2. Go to Progression Point and add Pathway A, B and C accordingly.

|                                     | English - VCAA Strands |    |
|-------------------------------------|------------------------|----|
|                                     |                        |    |
| Menu Name:                          | English                |    |
|                                     | English                |    |
| Breakpoint Set:                     | Default                |    |
|                                     | Change Breakpoint Set  |    |
| Progression Point                   | Victorian Curriculum   |    |
|                                     | Select                 |    |
| Marker Progression Type             | AusVELS<br>EAL A       |    |
|                                     | EAL B<br>EAL S         |    |
| Publish to Portal                   | Pathway A<br>Pathway B |    |
|                                     | Pathway C              |    |
| Score in portal overview            | Victorian Curriculum   |    |
| Use Cluster Description as<br>Name: | No                     |    |
| Attribution:                        |                        |    |
|                                     |                        |    |
| Copyright Notice:                   |                        |    |
|                                     |                        |    |
|                                     |                        |    |
|                                     |                        | 11 |
| Description:                        |                        |    |

3. Go to Change Breakpoint Set and enable the Victorian Curriculum breakpoints.

| Continuum Name:                                      | CAL Dethumu D                                            |  |
|------------------------------------------------------|----------------------------------------------------------|--|
|                                                      | CAL Fatriway b                                           |  |
| Menu Name:                                           | EAL Pathway B                                            |  |
| Breakpoint Set:                                      | Default                                                  |  |
|                                                      | Select Breakpoint Set                                    |  |
| Progression Point                                    | Select Breakpoint Set<br>Default<br>Victorian Curriculum |  |
| Marker Progression Type                              | Default                                                  |  |
| Publish to Portal                                    | Yes                                                      |  |
| Display Progression Poin<br>Score in portal overview | Yes                                                      |  |
| Use Cluster Description a<br>Name:                   | 3 No                                                     |  |
| Attribution:                                         |                                                          |  |
| Copyright Notice:                                    |                                                          |  |

# **Entering EAL data into Continuums using Continuum Tracker** (continued)

4. Go to the Cluster Progression tab and enable the progression points as per below. Schools can modify the percentages to suit their own expectations.

| EAL Pathway B                                       |                                                                                                    | Overview Clusters Asp | ects Cluster Mapping Edit Markers | Achieved Override Cluster Progression |  |  |  |
|-----------------------------------------------------|----------------------------------------------------------------------------------------------------|-----------------------|-----------------------------------|---------------------------------------|--|--|--|
| This page allows you to custom map breakpoints, whi | This page allows you to custom map breakpoints, while linking a breakpoint with a progression point. |                       |                                   |                                       |  |  |  |
|                                                     |                                                                                                    |                       |                                   |                                       |  |  |  |
| Breakpoints                                         | BL                                                                                                   | B1                    | B2                                | B3                                    |  |  |  |
| Progression 1                                       | Enable                                                                                               | Enable                | Enable                            | Enable                                |  |  |  |
| Progression 2                                       | Enable                                                                                               | Enable                | Enable                            | Enable                                |  |  |  |
| Progression 3                                       | BL.1 (50%)                                                                                           | B1.1 (50%)            | B2.1 (50%)                        | B3.1 (50%)                            |  |  |  |
| Progression 4                                       | BL.2 (75%)                                                                                           | B1.2 (75%)            | B2.2 (75%)                        | B3.2 (75%)                            |  |  |  |
| Achieved                                            | BL.3 (100%)                                                                                          | B1.3 (100%)           | B2.3 (100%)                       | B3.3 (100%)                           |  |  |  |